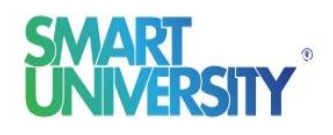

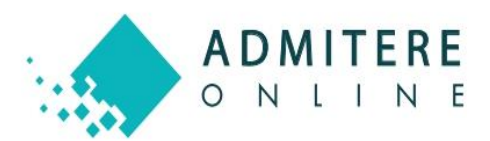

## GUIDE PLACE CONFIRMATION ADMISSION

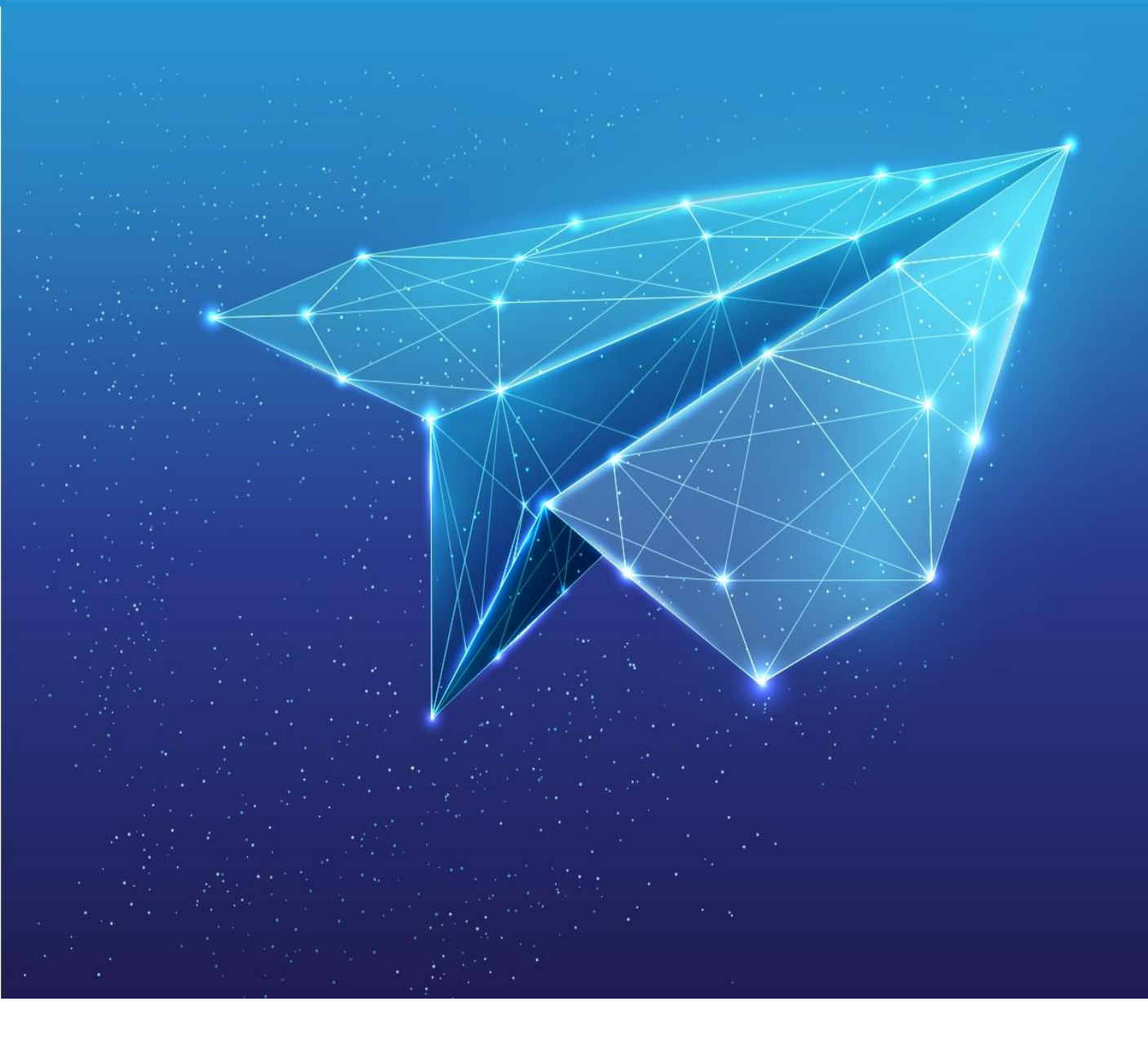

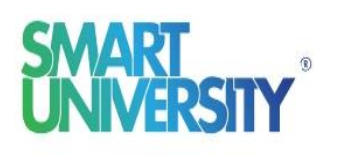

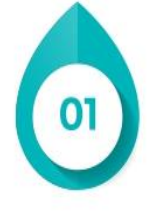

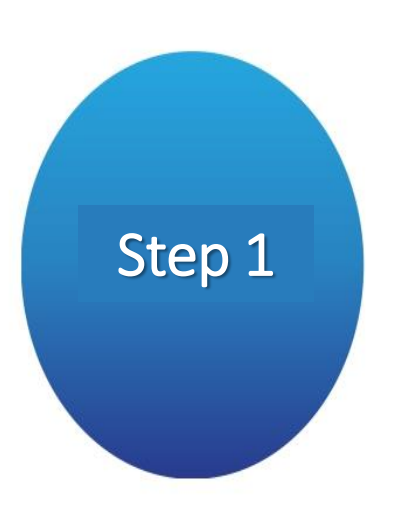

Confirmation of the place involves following a few steps in the online platform where you submitted your competition file. If you follow the guide carefully, you will be able to walk through these steps very easily.

Re-enter the online platform in the **"Your application"** module.

You can perform the place confirmation operation after knowing the option you are eligible for.

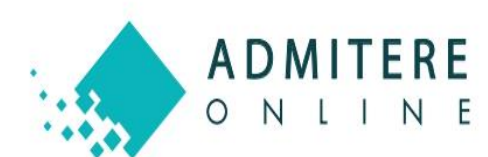

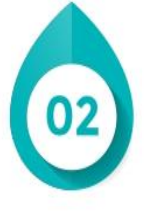

## Step 2

After accessing the "Confirm place" button, you will be redirected to the confirmation of the admitted option where you can download the study contract and pay the registration fee.

Download the study contract and read it carefully.

Continue to Pay Tuition, where you can upload a payment proof if you have already paid through bank transfer.

Citizens from EU countries will pay the 1<sup>st</sup> installment\* of the tuition fee (3,015 euros) and foreign citizens from non-EU countries will pay the tuition fee in a single installment (6,030 euros) in the period 25.07.2023 and 27.07.2023.

These tuition fees include the place confirmation fee – non-refundable – of 2,000 euros.

If the admitted candidates do not pay the 1<sup>st</sup> installment (EU citizens) or entire tuition fee (only non-EU citizens), they will lose the position on initial list of admission and will be declared as REJECTED candidates, regardless the ranking on initial lists.

\* Installment 2: 3,015 Euro, will be paid before winter examination session (deadline January 2024)

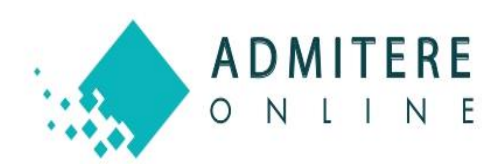

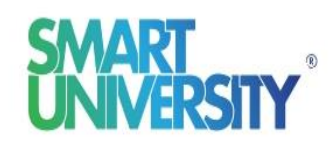

Step 3

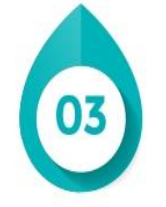

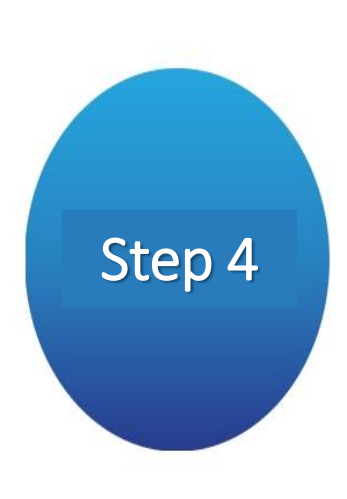

The fees mentioned above must be paid within the periods specified in the admission calendar, at the bank, the details of which are as follows:

Beneficiary: Universitatea de Știinte Agronomice si Medicina Veterinara Bucuresti BCR World Trade Center, Swift code: RNCB ROBU Code IBAN: RO59 RNCB 0085 0005 0839 0450

**Important !** The beneficiary's IBAN number and the name of the applicant must be mentioned on the proof of payment!

METODIA VISA

Complete payment and await verification and validation of payment by the University Admissions Committee.

In the event of invalidation by the admissions committee, you will receive an information e-mail accompanied by the reason for the invalidation.

In addition, in your candidate account, you will find the reason for the invalidation in the right of the payment that you must do it again.

To redo the payment, press the "Confirm place" button and you will be redirected to the step where you need to redo the payment.

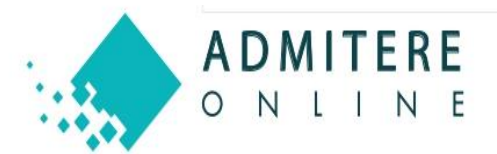

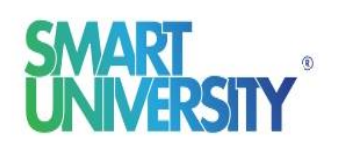